## Порядок оплаты за обучение, общежитие для граждан РФ

Обращаем Ваше внимание, что с 01.01.2021г. изменились платежные реквизиты ФГБОУ ВО СамГМУ Минздрава России! Оплата, произведенная до 31.03.2021г. по прежним реквизитам, также будет зачислена на счет ФГБОУ ВО СамГМУ Минздрава России.

1. Обучающимся, оплату обучения, проживания в общежитии которых осуществляет Заказчик - **физическое лицо** или самостоятельно оплачивающим указанные услуги.

1.1. По QR-коду в мобильном приложении, устройствах самообслуживания, через уполномоченного работника банка.

Между ФГБОУ ВО СамГМУ Минздрава России и ПАО «Сбербанк России» заключено соглашение о приеме платежей от физических лиц, согласно которому с плательщика комиссия за банковские услуги банком не взимается. При оплате через иные кредитные организации может взиматься комиссия, согласно установленным в банке тарифам.

1.2. Денежными переводами на следующие реквизиты:

Федеральное государственное бюджетное образовательное учреждение высшего образования «Самарский государственный медицинский университет» Министерства здравоохранения Российской Федерации

Юридический адрес: 443099, г. Самара, ул. Чапаевская, д. 89.

ИНН 6317002858 КПП 631701001

Наименование получателя: УФК по Самарской области (ФГБОУ ВО СамГМУ Минздрава России, л/с 20426Х87380)

Банк получателя: ОТДЕЛЕНИЕ САМАРА БАНКА РОССИИ//УФК по Самарской области г. Самара БИК – 013601205,

K/c (EKC) - 40102810545370000036,

P/c - 0321464300000014200,

ОГРН 1026301426348, ОКПО 01963143, ОКТМО 36701340

ВАЖНО!!!При оплате в поле «назначение платежа» необходимо указать номер договора с Обучающимся/Заказчиком, дату его заключения, ФИО обучающегося, факультет, курс, либо № общежития, № комнаты, период проживания.

1.3. В кассу университета (г. Самара, ул. Чапаевская, 89), путем внесения наличных денежных средств, либо безналичным способом оплаты с использованием банковской карты. Платежи осуществляются в валюте Российской Федерации.

2. Обучающимся, оплату обучения которых осуществляет Заказчик - юридическое лицо, за счетами обращаться по адресу: г. Самара, ул. Чапаевская, 89, каб. 207.

Дополнительную информацию по вопросам оплаты можно получить по телефону: +7(846) 374-10-04

## Внимание!

<u>Обучающимся/Заказчикам, имеющим задолженность перед СамГМУ,</u> необходимо в кратчайшие сроки её погасить. В случае неоплаты задолженности ФГБОУ ВО СамГМУ Минздрава России будет вынуждено обратиться в суд и расторгнуть договор в соответствии с пунктом 21 Правил оказания платных образовательных услуг, утвержденных постановлением Правительства Российской Федерации от 15 августа 2013 г. N 706.

<u>Оплата за 2-й семестр 2020/21 учебного года производится в срок до 15 февраля</u> 2021г.

## ИСПОЛЬЗУЙТЕ QR-КОДЫ для оплаты ОБУЧЕНИЯ и ОБЩЕЖИТИЯ

Наименование: УФК по Самарской области (ФГБОУ ВО СамГМУ Минздрава России, л/с 20426Х87380) ИНН 6317002858 / КПП 631701001 Расчетный счёт 03214643000000014200 Корреспондентский счёт 40102810545370000036 БИК 013601205 Банк: ОТДЕЛЕНИЕ САМАРА БАНКА РОССИИ//УФК по Самарской области, г. Самара

Считайте штрих-код в банкомате или в мобильном приложении

| ОБУЧЕНИЕ<br>КБК 00000000000000130 | ОБЩЕЖИТИЕ<br>КБК 00000000000000130 |
|-----------------------------------|------------------------------------|
| OKTMO 36701340                    | OKTMO 36701340                     |
|                                   |                                    |

| При оп | лате без | использования | QR-кода |
|--------|----------|---------------|---------|
|--------|----------|---------------|---------|

| => в банкомате Сбербанка                                                   | => в интернет-банке Сбербанк Онлайн |  |
|----------------------------------------------------------------------------|-------------------------------------|--|
| поле «Поиск услуг и организаций»                                           | меню «Переводы и платежи»           |  |
| <ul> <li>в поисковой строке введите: ИНН 6317002858 или СамГМУ,</li> </ul> |                                     |  |
| - выберите услугу для оплаты: Обучение или Общежитие,                      |                                     |  |
| - заполните предлагаемые поля (поле «УИН» - не заполнять),                 |                                     |  |
| - подтвердите платеж.                                                      |                                     |  |

## ПЕЧАТЬ ЧЕКА ОБ ОПЛАТЕ / СПРАВКИ О ВЫПОЛНЕНИИ ПЛАТЕЖА

| Банкомат Сбербанка                 | Интернет-банк                      | Мобильное приложение              |
|------------------------------------|------------------------------------|-----------------------------------|
| (с использованием карты, с которой | Сбербанк Онлайн                    | Сбербанк Онлайн                   |
| был совершен платеж)               |                                    |                                   |
| 1. Войдите в меню «Все операции» - | 1. В правой части экрана в столбце | 1. В нижней строке меню войдите в |
| «Платежи и переводы»;              | «Личное меню» войдите в пункт      | пункт «История»;                  |
|                                    | «История операций»;                |                                   |
| 2. В верхнем меню выберите         |                                    | 2. Прокручиванием экрана с        |
| «История операций»;                | 2. Нажмите «Расширенный поиск» и   | операциями или по заданным        |
|                                    | по заданным фильтрам найдите       | вверху экрана фильтрам найдите    |
| 3. Прокручиванием экрана с         | операцию оплаты;                   | операцию оплаты;                  |
| операциями найдите операцию        |                                    |                                   |
| оплаты;                            | 3. Нажмите на название операции;   | 3. Нажмите на название операции;  |
|                                    |                                    |                                   |
| 4. Нажмите на строку с операцией,  | 4. Выберите «Печать чека» или      | 4. Выберите «Сохранить или        |
| войдите в платеж;                  | «Справка о выполнении платежа»;    | отправить чек» или «Справка о     |
|                                    |                                    | выполнении платежа»;              |
| 5. Прокрутите экран вниз;          | 5. Отправьте документ на печать.   |                                   |
|                                    |                                    | 5. Отправьте запрошенный          |
| 6. В нижнем меню выберите          |                                    | документ на электронную почту, с  |
| «Операции»;                        |                                    | которой имеется возможность       |
|                                    |                                    | распечатать                       |
| 7. Нажмите «Напечатать чек».       |                                    |                                   |
|                                    |                                    |                                   |